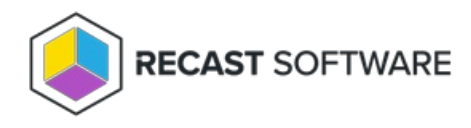

# Configuration Manager Setup for Application Manager

Last Modified on 04.08.25

For Application Manager to work within your Configuration Manager Console, you'll need to set up Distribution Point Groups and Collections in your ConfigMgr environment. You also have the option to set up an Application Root Folder.

## Set Up Distribution Point Groups

Application Manager targets application content to distribution point groups. You must have or create at least one distribution point group in Configuration Manager before installing Application Manager. You might want to include all distribution points in your distribution point group, but in larger environments it's possible to include only distribution points used for application media distribution. You can use existing distribution point groups in Application Manager.

To create a new distribution point group:

1. In your Configuration Manager console, navigate to **Administration > Distribution Point Groups**.

| System Center Configuration Manager (Connected to CEN | - Centero)                    |                         |                    |                      |                         | _                                  |               |
|-------------------------------------------------------|-------------------------------|-------------------------|--------------------|----------------------|-------------------------|------------------------------------|---------------|
| ▼ Home                                                |                               |                         |                    |                      |                         |                                    | ^ 🔞           |
| Create Saved Show Members Stopes Prop.                | erties<br>erties              |                         |                    |                      |                         |                                    |               |
| ← → an ( ) Administration ) Overview ) Distribution   | Point Groups                  |                         |                    |                      |                         |                                    | • 👻           |
| Administration <                                      | Distribution Point Groups 1 i | tems                    |                    |                      |                         |                                    |               |
| ▲ Bi Overview                                         | Search                        |                         |                    |                      |                         | X Search A                         | dd Criteria 💌 |
| Hierarchy Configuration                               | Icon Name                     | Colle                   | ections Associated | Member Count         | Description             |                                    |               |
| Cloud Services                                        | P Group                       | 0                       |                    | 1                    | Used by CSM application |                                    |               |
| Site Configuration                                    |                               |                         |                    |                      |                         |                                    |               |
| Schent Settings                                       |                               |                         |                    |                      |                         |                                    |               |
| Security                                              |                               |                         |                    |                      |                         |                                    |               |
| Distribution Points                                   |                               |                         |                    |                      |                         |                                    |               |
| Distribution Point Groups                             |                               |                         |                    |                      |                         |                                    |               |
| Migration                                             |                               |                         |                    |                      |                         |                                    |               |
|                                                       | DP Group                      |                         |                    |                      |                         |                                    |               |
|                                                       | Dr Gloup                      |                         |                    |                      |                         |                                    |               |
|                                                       | Properties                    |                         |                    | Disk Space           |                         | Related Objects                    |               |
|                                                       | Name:                         | DP Group                |                    | Most available disk  | space:                  | Applications                       |               |
| Assets and Compliance Description:                    |                               | Used by CSM application |                    | \\censvm03.cent      | ero.local 18 GB         | Packages                           |               |
| Software Library                                      | In Sync:                      | Yes                     |                    | Least available disk | space:                  | 🍕 Software Update Packag           | es e          |
|                                                       |                               |                         |                    | \\censvm03.cent      | ero.local 18 GB         | Briver Packages                    |               |
| Monitoring                                            |                               |                         |                    |                      |                         | Operating System Image             | 5             |
| Administration                                        |                               |                         |                    |                      |                         | Operating System Upgra<br>Packages | de            |
|                                                       |                               |                         |                    |                      |                         | 💐 Boot Images                      |               |
| Ready                                                 |                               |                         |                    |                      |                         |                                    |               |

2. In the upper left-hand corner, click **Create Group**.

3. In the window that opens, specify a **Name** for the distribution point group.

4. On the **Members** tab, select the distribution points where content should be distributed by Configuration Manager when new applications are created by Application Manager and click **OK**.

## Set Up Collections

Device and user collections are used as a deployment target in Application Manager's deployment processes. You can create collections in your Configuration Manager console by navigating to **Assets and Compliance** > **Device Collections** or **User collections**.

If you are using Application Manager to deploy all your selected applications to all of your devices, which is most common, you only need two collections — Pilot & Production.

## Create an Application-Specific Collection

To deploy an AM-created application to only those devices containing a previous version of the application, you can create application-specific collections in Configuration Manager by using queries. After the collection is created, add it to an application-specific deployment process in Application Manager.

- In addition to deploying an application to an application-specific collection as a Required deployment, you can also create an Available deployment for the rest of your devices.
- If the newly created collection is not visible in Application Manager, navigate to the **Deployment Processes** page in RMS and click the Refresh icon on the **Add Collection** side panel.

To configure an application-specific query for a collection:

1. On the **Membership Rules** page in the device or user collections wizard, add a query rule to a collection.

2. Under Query Rule Properties, click Edit Query Statement.

3. On the **Criteria** tab, add new criteria and select **Installed Software** > **Product Name**. Add the application name to the **Value** field with percentage symbols around it (%APPLICATION%).

| Preate Device Collection                  | Wizard                                                                  |                                                                                                    |                                                                                       |                                                                  |                                       | ×                                                                                                    |              |                                                     |                                                   |          |      |
|-------------------------------------------|-------------------------------------------------------------------------|----------------------------------------------------------------------------------------------------|---------------------------------------------------------------------------------------|------------------------------------------------------------------|---------------------------------------|----------------------------------------------------------------------------------------------------|--------------|-----------------------------------------------------|---------------------------------------------------|----------|------|
| Membership Rules                          |                                                                         |                                                                                                    |                                                                                       | Ouerv Rul                                                        | e Properti                            | es                                                                                                    |              |                                                     | >                                                 | $\sim$   |      |
| General<br>Membership Rules               | Define membership rules for this collection                             |                                                                                                    |                                                                                       | General                                                          | Name:                                 | Fir                                                                                                    | efox ESR     |                                                     |                                                   |          |      |
| Summary<br>Progress<br>Completion         | Membership rule<br>can use member<br>membership can<br>objects that are | s determine the resources th<br>ship rules to add a specific (<br>also include or exclude othe<br>members of the limiting colled                                                                                          | nat are included in the<br>object or a set of obje<br>er collections. Membe<br>ction. | e collection when i<br>icts from a query.<br>rrship rules can ad | Resource<br>Query S                   | e class:<br>tatement:                                                                                                    | S            | Import Qu<br>/stem Resourc<br>Edit Que<br>elect * f | uery Statement<br>e<br>ery Statement<br>From      | ~        | : 01 |
|                                           | Membership rule<br>Rule Name<br>Firefox ESR                             | 8:                                                                                                    | Type<br>Query                                                                         | Collecti<br>Not App                                              | Query S                               | tatement                                                                                                    | Properties   | MS_R_Syste<br>MS_G_Syste<br>FTWARE on<br>MS_G_Syste | em inner join<br>em_INSTALLED_9<br>em_INSTALLED_9 | 5<br>5 V | ×    |
|                                           | < Use increment<br>An increment to this collect                         | Add Rule Edt Use incremental updates for this collection An incremental update periodically evaluates new resources and then adds rest to this collection. This option does not require you to schedule a full update for |                                                                                       |                                                                  | General<br>You c<br>return<br>Criteri | General Citeria Joins<br>You can specify criteria to narrow the query and limit the results that ar<br>returned.<br>Criteria: |              |                                                     |                                                   |          |      |
|                                           | C Schedule<br>Occurs every 7                                            | a full update on this collectio<br>days effective 4/8/2022 10                                                                                                    | n<br>:40 AM                                                                           | Sd                                                               | Instal                                | led Softwar                                                                                                    | e.Product Na | ame is equal to                                     | "%Firefox ESR%"                                   |          |      |
|                                           |                                                                         | < Previous                                                                                                    | Next >                                                                                | Summary                                                          | [                                     |                                                                                                    |              |                                                     |                                                   |          |      |
| Assets and Compliance<br>Software Library |                                                                         |                                                                                                    |                                                                                       |                                                                  |                                       |                                                                                                    |              |                                                     |                                                   |          |      |
| Monitoring<br>Administration              |                                                                         |                                                                                                    |                                                                                       |                                                                  | Sh                                    | ow Query Li                                                                                                    | anguage      |                                                     | ОК                                                | Cancel   |      |

Example queries for application-specific collections

You can also use our example queries as listed below. Add a WQL query by selecting **Show Query Language** in the **Query Statement Properties** window.

**TIP**: You can determine an application's exact product name in your Configuration Manager console by selecting a device with the application installed and going to **Resource Explorer** > **Installed Software.** 

#### **Mozilla Firefox**

select \* from SMS\_R\_System inner join SMS\_G\_System\_INSTALLED\_SOFTWARE on SMS\_G\_System\_INSTALLED\_SOFT WARE.ResourceId = SMS\_R\_System.ResourceId where SMS\_G\_System\_INSTALLED\_SOFTWARE.ProductName = "Firefo x x64"

#### **Google Chrome**

select \* from SMS\_R\_System inner join SMS\_G\_System\_INSTALLED\_SOFTWARE on SMS\_G\_System\_INSTALLED\_SOFT WARE.ResourceId = SMS\_R\_System.ResourceId where SMS\_G\_System\_INSTALLED\_SOFTWARE.ProductName = "Googl e Chrome (64-bit)"

#### Adobe Reader DC

select \* from SMS\_R\_System inner join SMS\_G\_System\_INSTALLED\_SOFTWARE on SMS\_G\_System\_INSTALLED\_SOFT WARE.ResourceId = SMS\_R\_System.ResourceId where SMS\_G\_System\_INSTALLED\_SOFTWARE.ProductName = "Adobe Acrobat Reader DC (64-bit)"

#### If the product name includes a version

select SMS\_R\_System.ResourceId, SMS\_R\_System.ResourceType, SMS\_R\_System.Name, SMS\_R\_System.SMSUniqueId entifier, SMS\_R\_System.ResourceDomainORWorkgroup, SMS\_R\_System.Client from SMS\_R\_System inner join SMS\_G\_System\_INSTALLED\_SOFTWARE on SMS\_G\_System\_INSTALLED\_SOFTWARE.ResourceID = SMS\_R\_System.ResourceId where SMS\_G\_System\_INSTALLED\_SOFTWARE.ProductName like "rproduct name>%"

## Set Up An Application Root Folder (optional)

Application Manager will create a folder structure for Configuration Manager in **Software Library > Application Management > Applications**. You can specify the root folder name created under **Applications**. All applications added by AM will be created under this root folder with the following structure: Publisher > Application name. By default, the root folder name is **Application Manager**, but you can change this in the <u>deployment process settings</u>.

Next Up — Complete your initial Application Manager setup then do Task 6: Deploy Recast Agents Using Application Manager

Copyright © 2025 Recast Software Inc. All rights reserved.